## How to fix firmware in SanerNow?

SanerNow, along with security and non-security patches, also fixes the firmware in Windows. Let us look at how SanerNow will fix the firmware.

1. Go to the **Patch management** dashboard in SanerNow.

| Sanernow Managing SiteX.Sec          | Pod 🗸                                           | •                                                                                                    |                        |                     | <b>Q</b> Tue Jul 19 10:53: | 01 AM 🔘 🎍 Priyanka I | Hiremath 🗸 |
|--------------------------------------|-------------------------------------------------|----------------------------------------------------------------------------------------------------|------------------------|---------------------|----------------------------|----------------------|------------|
| PM                                   |                                                 | h                                                                                                    | lissing Patches Most C | ritical Patches Fir | mware Rollback             | Automation Status    | *          |
| Device Compliance                    | I≣csv Asse                                      | ets Compliance                                                                                                    |                        | I csv Patch by      | Severity                   |                      | ∎csv       |
|                                      | Up to-data Devices     Devices Missing Patch    | Control date Assets     Assets     Asse |                        | 69                  | 2027s<br>3327s<br>4435     |                      |            |
| 2486 W                               | Inerabilities                                   | <b>318</b> Par                                                                                                    | ches                   |                     | 4                          | Devices              | 1          |
| Seconty Patches 🖵 😰 💭 Source : All G | Toups ELOS : All OS Paminy : All selected (3) + | Severity: All selected (4) + Stab                                                                                                    |                        |                     |                            | search               |            |
| Host Name IT                         | Operating System                                | 11 Group 11                                                                                                    | Patch II               | Size IT             | Risk IF                    | Status               |            |
| 🧔 qa-ubuntux64-14                    | Ubuntu v18.04 architecture x86_64               | new_group5                                                                                                    | 235 patches 🔶          | 248.4 MIB           | 1867                       | 무 프 🍁 🕈              |            |
| sp-oval-ubuntu-21.10                 | Ubuntu v21.10 architecture x86_64               | new_group5                                                                                                    | 77 patches 🔶           | 283.3 MIB           | 437                        | ₽ ⊞ 👍 🗢              |            |
| tr-win10-pro-34.trs.secpod           | Microsoft Windows 10 v21H2 architecture AMD64   | Win10                                                                                                    | 4 patches 🗣            | 273.5 MiB           | 157                        | 🖵 🗮 🍓 🗢              |            |
| ₩ sp-centos-7-x64                    | CentOS v7.8 architecture x86_64                 | centos                                                                                                    | 2 patches 🔶            | 0 B                 | 25                         | 🖵 🎟 👍 👱              |            |
| 🔹 secpods-mac.local                  | Apple Mac OS X v10.12 architecture x86_64       | mac os                                                                                                    | •                      | 0 B                 | 0                          | 🖵 🕮 👍 🗢              |            |

## 2. Click on Firmware.

| sai              | nernow Managing SiteX.Sec             | Pod v                                       |                                                                                   | •                      |                            |        |                                  |          | Q Tue Ju   | ul 19 10:53 | :01 AM     | ති 🛔 Priyan  | ka Hiremath 🗸 |
|------------------|---------------------------------------|---------------------------------------------|-----------------------------------------------------------------------------------|------------------------|----------------------------|--------|----------------------------------|----------|------------|-------------|------------|--------------|---------------|
| РМ               |                                       |                                             |                                                                                   |                        | Missing Patches            | Most C | Critical Patche                  | es Fir   | mware F    | Rollback    | Autom      | nation State | us 希          |
| ۲                | Device Compliance                     | (III)                                       | Assets Com                                                                        | pliance                |                            |        | ≣csv                             | Patch by | y Severity |             |            |              | ⊞csv          |
| ₽<br>■<br>▲<br>₽ | 6,7                                   | Up-to-date Devices     Ovices Missing Patch | 320 (Job data Assets<br>Assets Needing Patch<br>Valienable Assets with<br>Patches |                        | tsh<br>um no 2025<br>40.55 |        | Critical<br>High<br>Modum<br>Cow |          |            |             |            |              |               |
|                  | 2486 Vulnerabilities                  |                                             |                                                                                   | 318                    | Patches                    |        |                                  |          |            | 4           | Devices    |              |               |
|                  | Security Patches 🖵 🐑 🖵 Source : All G | roups BOS: All OS Family: All selected      | I (3) - Severi                                                                    | ty: All selected (4) + | Status: 🖵 🖵 🗏              |        | E.                               |          |            |             | search     | Q []         | icsv 11 🗸 🌒   |
|                  | Host Name                             | Operating System                            |                                                                                   | Group                  | 11 Patch                   |        | Size                             |          | Risk       | 1F          | Status     |              | 0             |
|                  | 🧔 qa-ubuntux64-14                     | Ubuntu v18.04 architecture x86_64           |                                                                                   | new_group5             | 235 patches 🔶              |        | 248.4 MIB                        |          | 1867       |             | ₽ 8        | uk 🗢         | 0             |
|                  | sp-oval-ubuntu-21.10                  | Ubuntu v21.10 architecture x86_64           |                                                                                   | new_group5             | 77 patches 🔶               |        | 283.3 MIB                        |          | 437        |             | ₽ 8        | uk 🗢         |               |
|                  | vm-win10-pro-34.trs.secpod            | Microsoft Windows 10 v21H2 architecture AM  | D64                                                                               | Win10                  | 4 patches 🔶                |        | 273.5 MiB                        |          | 157        |             | <b>Q</b> = | <b>4</b> 🗢   | 0             |
|                  | ₩ sp-centos-7-x64                     | CentOS v7.8 architecture x86_64             |                                                                                   | centos                 | 2 patches 🕹                |        | 08                               |          | 25         |             | ₽ =        |              | 0             |
|                  | secpods-mac.local                     | Apple Mac OS X v10.12 architecture x86_64   |                                                                                   | mac os                 |                            |        | 0 B                              |          | 0          |             | <b>Q H</b> | <b>4</b> 🕈   |               |

3. You will be displayed with the list of firmware updates, assets, vendor, hostname, and patch details.

| san | erno     | W Managing SiteX.SecPod ~                  | •                                                            |         |           |               |                | Q T          | ae Jul 19 10:53:14 AM | Ø        | 🛔 Priyanka Hire | emath 🗸 |
|-----|----------|--------------------------------------------|--------------------------------------------------------------|---------|-----------|---------------|----------------|--------------|-----------------------|----------|-----------------|---------|
| РМ  |          |                                            | м                                                            | lissing | g Patches | Most Critical | l Patches      | Firmware     | Rollback A            | utomatio | n Status        | #       |
| •   |          |                                            |                                                              |         |           |               |                |              |                       |          | Apply Selected  | Patches |
| Ψ.  | Firmware | C Source : All Groups                      |                                                              |         |           |               |                |              |                       |          | ٩               | CSV 🕈   |
| •   |          | Asset                                      | h Patch                                                      |         | Vendor    |               | Date           |              |                       | IT H     | osts            |         |
| ▲   | 0        | ATA Channel 0                              | pkd:PCIIDE\IDECHANNEL)4639EC5D8A6060                         | 0       | microsoft |               | 2022-03-29 06: | 35:53 AM UTC |                       | 1        |                 |         |
|     | 0        | ATA Channel 1                              | pid:PCIIDE\IDECHANINEU;4639EC5D8A6061                        | 0       | microsoft |               | 2022-03-29 06: | 35:53 AM UTC |                       | 1        |                 |         |
| œ   |          | Communications Port (CON1)                 | pid:ACPI/PNP0503\3                                           | 0       | microsoft |               | 2022-03-29 06: | 15:53 AM UTC |                       | 1        |                 |         |
|     |          | Communications Port (COM2)                 | pidtACPI/PNP0001/2                                           | 0       | microsoft |               | 2022-03-29 06: | 35:53 AM UTC |                       | 1        |                 |         |
|     | 0        | Fax                                        | pid:SWD(06640056-FE87-4086-9855-94CD03014003)                | 0       | microsoft |               | 2022-06-18 05: | 40:58 PM UTC |                       | 1        |                 |         |
|     | 0        | Hyper-V Virtual Ethernet Adapter           | pid:ROOT(/MS_MP(0000                                         | 0       | microsoft |               | 2022-05-18 05  | 40:58 PM UTC |                       | 1        |                 |         |
|     |          | Hyper-V Virtual Switch Extension Adapter   | pidROOT(MS_VSHP)0000                                         | 0       | microsoft |               | 2022-06-18 05  | 40:58 PM UTC |                       | 1        |                 |         |
|     |          | Intel(R) 82514L Gigabit Network Connection | pkdrPCf/yEN_80666.DEV_10036.SUB5Y5_070015AD6REV_00/000C29FFF | 0       | microsoft |               | 2022-06-18 050 | 40:58 PM UTC |                       | 1        |                 |         |
|     | •        | Intel(R) Xeon(R) CPU E5520 (@ 2.27GHz      | pidaCPI/GENUINEINTELINTEL64_FAMILY_6_MODEL_26INTEL/R(_)      | x<br>0  | microsoft |               | 2022-03-29 05: | 35:53 AM UTC |                       | 1        |                 |         |
|     | 0        | Microsoft Kernel Debug Network Adapter     | pkd:ROOT(KDNIC)0000                                          | 0       | microsoft |               | 2022-03-29 05: | 12:58 AM UTC |                       | 1        |                 |         |
|     | 0        | Microsoft Print to PDF                     | pid:SWD/PRINTENUM (442A5436-1F48-4898-9CFA-51930728E036)     | 0       | microsoft |               | 2022-06-18 05  | 40:58 PM UTC |                       | 1        |                 |         |
|     |          | Microsoft XPS Document Writer              | pid:SWD(PRINTENUM/;580F0E18-4335-402C-8758-040342CB350E)     | 0       | microsoft |               | 2022-06-18 05: | 40:58 PM UTC |                       | 1        |                 |         |
|     | •        | NECVMWar VMware IDE CDR10 ATA Device       | pkd:DE\CDROMINECVIAWAR_VAWARE_IDE_CDR101.00                  | 0       | microsoft |               | 2022-03-29 01: | 35:53 AM UTC |                       | 1        |                 |         |
|     |          | OneNote for Windows 10                     | pktSWD(PRINTENUM((\$F8886A8-02CF-4880-8CF7-439581805805)     | 0       | microsoft |               | 2022-06-18 05: | 40:58 PM UTC |                       | 1        |                 |         |

4. Select the asset you want to update from the check box and devices/groups to apply the firmware update.

| sar | nerno    | W Managing SiteX.SecPod ~                  |                                         | •                               |                          | Q Tue Jul     | 19 10:53:20 AM    | 🋔 Priyanka Hiren  | nath 🗸  |
|-----|----------|--------------------------------------------|-----------------------------------------|---------------------------------|--------------------------|---------------|-------------------|-------------------|---------|
| РМ  |          |                                            |                                         | Missing Patch                   | es Most Critical Patches | Firmware      | Rollback Automati | on Status         | *       |
| ۰   |          |                                            |                                         |                                 |                          |               |                   | Apply Selected Pa | it data |
| ₽   | Firmware | Source : All Groups                        |                                         |                                 |                          |               |                   | ۹ 🗉               | CSV     |
| П   | 0        | Asset                                      | 11 Patch                                | 11 Vendor                       | 11 Date                  |               |                   | Hosts             |         |
| ▲   |          | ATA Channel 0                              | pkt/PCI/DE\//DECHANINEL\/4639EC5D8A6060 | 0 microsof                      | 2022-03-29 00            | 35:53 AM UTC  |                   | 1                 |         |
| •   | 0        | ATA Channel 1                              | pid:PCIDE\/DECHANNEL)4839EC5D848081     | 0 microsof                      | 2022-03-29.06            | 35:53 AM UTC  |                   | 1                 |         |
| œ.  | 0        | Communications Port (COM1)                 | pid:ACPI/PNP0501\1                      | microsof                        | 2022-03-29 06            | 35:53 AM UTC  |                   | 1                 |         |
|     | 0        | Communications Port (COM2)                 | pid:ACPI/PNP0501\2                      | O microsof                      | 2022-03-29 06            | :35:53 AM UTC |                   | 1                 |         |
|     | 0        | Fax                                        | pkt/SWD/PRINTENUM/JOBE46056-FEB7-408E-9 | 9855-94CD03018003} 0 microsof   | 2022-06-18 05            | 140:58 PM UTC |                   | 1                 |         |
|     | 0        | Hyper-V Virtual Ethernet Adapter           | pid:RDOT(sMS_MP(0000                    | o microsof                      | 2022-06-18 05            | H0.58 PM UTC  |                   | 1                 |         |
|     | 0        | Hyper-V Virtual Switch Extension Adapter   | pid:R00T(rMS_VSMP(0000                  | O microsof                      | 2022-06-18 05            | 40.58 PM UTC  |                   | 1                 |         |
|     | •        | Intel(R) 82574L Gigabit Network Connection | pid:PCIVEN_80866/EV_100365UB5V5_07000   | 15AD6REV_00(000C29FFFF microsof | 2022-06-18 05            | H0158 PM UTC  |                   | 1                 |         |
|     | •        | Intel(R) Xeon(R) CPU E5520 (8 2.2764z      | pid:ACPI/GENUINEINTELINTEL64_FAMILY_0   | 5_MODEL_26INTEL(R)_X., microsof | 2022-03-29.00            | 35:53 AM UTC  |                   | 1                 |         |
|     | 0        | Microsoft Kennel Debug Network Adapter     | pid:ROOT(KDNIC),0000                    | O microsof                      | 2022-03-29 05            | 12:58 AM UTC  |                   | 1                 |         |
|     | 0        | Microsoft Print to PDF                     | pid:SWD/PRINTENUM/J44245436-1F4B-4898-0 | 0CFA-51930728E036) 0 microsof   | 2022-06-18 05            | 40.58 PM UTC  |                   | 1                 |         |
|     |          | Microsoft XPS Document Writer              | pid:SWD(PRINTENUM(\$80)F0E18-4335-400C- | 8758-040342C8350E} O microsof   | 2022-06-18 05            | :40:58 PM UTC |                   | 1                 |         |
|     | •        | NECVMWar VMware IDE CDR30.4TA Device       | pid:DE\CDROMINECVMMAR_VMWARE_IDE_CD     | R101.00 microsof                | t 2022-03-29.00          | 35:53 AM UTC  |                   | 1                 |         |
|     | 0        | OneNote for Windows 10                     | pid:SWD/PRINTENUM/SF8886A8-02CF-488D-   | BCF7-439581865805} 0 microsof   | 2022-06-18 05            | H0/58 PM UTC  |                   | 1                 |         |

| sai      | nerno    | Managing SiteX.SecPod ~          | Q TueJul 19:10:53:                                                                             | 34 AM 🙆 🛔 Priyanka I | liremath 🗸     |
|----------|----------|----------------------------------|------------------------------------------------------------------------------------------------|----------------------|----------------|
| РМ       |          |                                  | Select Groups/Devices × cal Patches Firmware Rollback                                          | Automation Status    |                |
| •        | Firmware | Source : All Groups              | Device: Cattor Inactive                                                                        | Apply Selected       | Patches<br>CSV |
|          |          | Asset                            | Pat secools-mac.local Date                                                                     | 11 Hosts             |                |
| <b>A</b> | 8        | ATA Channel 0                    |                                                                                                |                      |                |
| 8        |          |                                  | pid: p = 004-ubuntu-21.10 2022-03-29 06:35:33 AM UTC 2022-03-29 06:35:33 AM UTC                |                      |                |
| œ        |          |                                  | pid. 2022 03-29 06:36:53 AM UTC                                                                |                      |                |
|          |          |                                  | Pub Close 2022-03-29 04:35:33 AM UTC                                                           |                      |                |
|          |          | Fax                              | pid:SWD/PRINTENUM (08E46056-FE87-408E-4855-44CD03016003) 0 microsoft 2022-06-18 05x8058 PH UTC |                      |                |
|          |          | Hyper-V Virtual Ethernet Adapter | pid R00 TVMS_MP(000 0 microsoft 2022-06-18 05/40.58 PM UTC                                     |                      |                |
|          |          |                                  | pid:R00T(MKS_VSMP)0000 0 microsoft 2022-06-18-05H0:58 PH UTC                                   |                      |                |
|          |          |                                  | pid:PCI/yDL_309#6262_1003#60#655_0T0015406#624_00/000029FFFF0/00000000000000000000000000       |                      |                |
|          |          |                                  | pidACPF.0EMUNEINTELINTEL64_FAMILY_6_INDEL_26INTEL/80_X microsoft 2022-03-29 06:05:53 AM UTC    |                      |                |
|          |          |                                  | pid:R00T K0NIC.0000 0 microsoft 2022-03-29 05:12:58 AM UTC                                     |                      |                |
|          |          | Microsoft Print to PDF           | pid:SWOFPRINTENUM (442A436-1F48-4896-9CFA-51930728E096) 0 microsoft 2022-06-18-05X40:58 PM UTC |                      |                |
|          |          | Microsoft XPS Document Writer    | pu6:swol/PRINTENUM(SADFOELB-4335-402C-8758-040342C8300E) 0 microsoft 2022-06-18 05x058 PM UTC  |                      |                |
|          |          |                                  | резов/соясниксиминцимине_ов_соязо1.00 техний: 2022-03-29 06:05:33 АМ UTC 0                     |                      |                |
|          |          | OneNote for Windows 10           | pid:SNOFPRINTENUM (SF888AAB-02CF-4880-BCF7-409581865803) 0 microsoft 2022-06-18 05/4058 PM UTC |                      |                |

5. Click on **Apply selected patches**.

| san | erno     | W Managing SiteX.SecPod ~                  | •                                                            |               |               | Q Tue Jul 19 10:5               | 9:13 AM  | 🛔 Priyanka Hi | remath 🗸  |
|-----|----------|--------------------------------------------|--------------------------------------------------------------|---------------|---------------|---------------------------------|----------|---------------|-----------|
| РМ  |          |                                            | Missi                                                        | ng Patches Mo | st Critical P | atches <b>Firmware</b> Rollback | k Automa | tion Status   | *         |
| •   |          |                                            |                                                              |               |               |                                 |          | Apply Selecte | d Patches |
| -   | Firmware | Source : All Groups                        |                                                              |               |               |                                 |          | ۹             | CSV .     |
| •   |          | Asset                                      | Patch                                                        | Vendor        | 11 0          | Date                            |          | Hosts         |           |
| ▲   | 52       | ATA Channel 0                              | pkt/PCI/DECHANNEL)4839EC508A8660                             | microsoft     | 2             | 022-03-29 06:35:53 AM UTC       |          | 1             |           |
| •   |          | ATA Channel 1                              | pk8.PCIIDE\/DECHANNEJ/4839EC50848061                         | microsoft     | 2             | 022-03-29 06:35:53 AM UTC       |          | 1             |           |
| e.  |          | Communications Port (COH3)                 | pidACPI/PNP0503/3                                            | microsoft     | 2             | 022-03-29 06:35:53 AM UTC       |          | 1             |           |
|     |          | Communications Port (COM2)                 | pktACPI/PNP0501/2                                            | microsoft     | 2             | 022-03-29 00:35:53 AM UTC       |          | 1             |           |
|     | 0        | Fax                                        | pk35WD/PRINTENUM/(08640056-FE87-4086-9855-94CD03018003)      | microsoft     | 2             | 022-06-18 05:40:58 PM UTC       |          | 1             |           |
|     | 0        | Hyper-V Virtual Ethernet Adapter           | pidROOT(/HS_MP(0000                                          | microsoft     | 2             | 022-06-18 05:40:58 PM UTC       |          | 1             |           |
|     |          | Hyper-V Virtual Switch Extension Adapter   | pidROOT(/HS_VSHP)0000                                        | microsoft     | 2             | 022-06-18 05:40:58 PM UTC       |          | 1             |           |
|     |          | Intel(R) 82574L Gigabit Network Connection | pid:PCI/VEN_80866DEV_10D365UBSV5_07D015AD6REV_00/000C29FFFF  | microsoft     | 2             | 022-06-18 05:40:58 PM UTC       |          | 1             |           |
|     |          | Intel(R) Xeon(R) CPU E5520 (# 2.2764z      | pkbaCPI/GENUINEINTELINTEL64_FAMILY_6_MODEL_26INTEL(R)_X<br>0 | microsoft     | 2             | 022-03-29 05/35/53 AM UTC       |          | 1             |           |
|     | 0        | Microsoft Kernel Debug Network Adapter     | pid:ROOT(KDNIC)0000                                          | microsoft     | 2             | 022-03-29 05:12:58 AM UTC       |          | 1             |           |
|     | 0        | Microsoft Print to PDF                     | pk85WD/PRINTENUM/(442A5436-3F48-4898-9CFA-52930728E036)      | microsoft     | 2             | 022-06-18 05:40:58 PM UTC       |          | 1             |           |
|     |          | Microsoft XPS Document Writer              | pid:SWD/PRINTENUM/[SE0F0E18-4335-402C-8758-040342C8350E]     | microsoft     | 2             | 022-06-18 05:40:58 PM UTC       |          | 1             |           |
|     |          | NECVMWar Witware IDE CDR30.4TA Device      | pHdIDE\CDROMINECVIMINAR_VMINARE_IDE_CDR101.00                | microsoft     | 2             | 022-03-29 05/35:53 AM UTC       |          | 1             |           |
|     |          | OneNote for Windows 10                     | pid:SWD/PRINTENUM[SF8886A8-02CF-488D-8CF7-439581865805] 0    | microsoft     | 2             | 022-06-18 05:40:58 PM UTC       |          | 1             |           |

6. Assign the task name and schedule the remediation time in **Create Patching Task** window.

| sar<br>PM | nerno | OW Mapar                                                                                                    | ring SiteX.SecPod ~<br>Create Patching Task                                                                                                    |                                                                                                    |                                                                                                    | Q Tue Jul 19:10:53:51 AM                                                            | Priyanka Hiren                                                                                                    |
|-----------|-------|----------------------------------------------------------------------------------------------------|----------------------------------------------------------------------------------------------------|----------------------------------------------------------------------------------------------------|----------------------------------------------------------------------------------------------------|-------------------------------------------------------------------------------------|----------------------------------------------------------------------------------------------------|
|           |       | Source :<br>Asset<br>ATA Channel<br>ATA Channel<br>Communica<br>Fai<br>Hyper Villes<br>Hyper Villes<br>Hoper Villes<br>Hoper Villes | Task Controls         Reboot Control         Remediation End Time         Patching Notification         Remediation Scripts         Test and Deploy | Task Name                                                                                                    | Firmware updatesselect time to apply* select time to apply* Immediate after scheduled scan custom date | Task Impact  Task Impact  1 Patch  1 Online  0 Offline                              | Apply Intexted Path       Q     Control       Q     Control       1     1       1     1       1     1       1     1       1     1       1     1       1     1       1     1       1     1       1     1       1     1       1     1       1     1       1     1       1     1       1     1 |
|           |       | Microsoft Ke                                                                                                    |                                                                                                    |                                                                                                    |                                                                                                    | Apply Selected Patches Cancel                                                       | 1                                                                                                    |
|           |       | Microsoft XPS Do NECVMWar VMw OneNote for Win                                                                                       |                                                                                                    | pd:5x07/RX1TDLAN[3607618-4354-4020-8756-4435<br>pd:505/C080494E044448_V44448E_06_C0830<br>pd:5x07/RX1TDLAN[2888648-02074880-6677-4395 | 20233001 0 microsoft<br>1.00 microsoft<br>818658059 0 microsoft                                        | 2022-06-18 0540556 PM UTC<br>2022-05-29 08:3553 AM UTC<br>2022-06-18 0540558 PM UTC |                                                                                                    |

- 7. To schedule remediation, there are three options,
  - You can schedule remediation immediately.

| sar | nerno    | W Man         | aging SiteX.SecPod v  |                                                   |                      | Q Tue Jul 19 11:53:14 AM      | 🕘 🔺 Priyanka Hiremath  |
|-----|----------|---------------|-----------------------|---------------------------------------------------|----------------------|-------------------------------|------------------------|
| РМ  |          |               | Create Patching Task  |                                                   |                      | ×                             | tomation Status 🖨      |
| ۲   |          |               |                       |                                                   |                      |                               | Apply Selected Patches |
| φ.  | Firmware | Source :      | Task Controls         | Task Name                                         | Firmware updates     | Task Impact                   | Q. Ecsv                |
|     |          |               | Reboot Control        |                                                   |                      |                               | 1                      |
|     |          | Asset         | Remediation End Time  | Remediation Schedule                              | Immediate ~          | \$2                           | Hosts 61               |
|     |          | ATA Channel   | Patching Notification |                                                   |                      | Patches                       | 1                      |
| *   |          | ATA Channel   | Remediation Scripts   |                                                   |                      |                               | 1                      |
| G   |          | Communica     | Test and Deploy       |                                                   |                      | <b>□</b> 1                    | 1                      |
| _   |          | Communica     |                       |                                                   |                      | - I                           | 1                      |
| _   |          | Fax           |                       |                                                   |                      | Online                        | 1                      |
|     |          | Hyper-V Virte |                       |                                                   |                      |                               | 1                      |
|     |          | Hyper-V Virte |                       |                                                   |                      | - 0                           | 1                      |
|     |          | Intel(R) 8257 |                       |                                                   |                      | Offline                       | 1                      |
|     |          | Intel(R) Xeor |                       |                                                   |                      | Unine,                        | 4                      |
|     |          | Microsoft Ke  |                       |                                                   |                      |                               | 1                      |
|     |          | Microsoft Pri |                       |                                                   |                      | Apply Selected Patches Cancel | 1                      |
|     |          | Microsoft XP  | S Document Writer     | pid:SWD\PRINTENUN/[S8DF0E18-4335-402C-8758-040342 | CB350E] 0 microsoft  | 2022-06-18 05:40:58 PM UTC    | 1                      |
|     |          |               |                       | pid:IDE\CDROMINECVININAR_VMWARE_IDE_CDR10         | 1.00 microsoft       | 2022-03-29 06:35:53 AM UTC    |                        |
|     |          |               |                       | pid:SWD/PRINTENUM/(SF8886AB-02CF-488D-BCF7-4395B) | 1865805) 0 microsoft | 2022-06-18 05:40:58 PM UTC    |                        |

Remediation can take place after scheduled scans.

| sa<br>PM | nerno | DW Mana                                                                                                    | ring SiteX.SecPod ×<br>Create Patching Task                                                                                                    |                                                  | <b>A</b>              | Q Tue.lod 19:11:53:                                        | 20 AM _ (i)                                                                                          |
|----------|-------|----------------------------------------------------------------------------------------------------|----------------------------------------------------------------------------------------------------|--------------------------------------------------|-----------------------|------------------------------------------------------------|----------------------------------------------------------------------------------------------------|
|          |       | Source :<br>Asset<br>AtA Channe<br>Communica<br>Communica<br>Communica<br>Fax<br>Hyper-Virlo<br>Hyper-Virlo<br>Hyper-Virlo<br>Hyper-Virlo<br>Hyper-Virlo<br>Hyper-Virlo<br>Hyper-Virlo<br>Hyper-Virlo | Task Controls         Reboot Control         Remediation End Time         Patching Notification         Remediation Scripts         Test and Deploy | Task Name                                        | Firmware updates      | Task Impact<br>2<br>Patches<br>1<br>Online<br>0<br>Offline | Nepty Lease Leaf Parcher<br>Nests 1<br>1<br>1<br>1<br>1<br>1<br>1<br>1<br>1<br>1<br>1<br>1<br>1<br>1 |
|          |       | Microsoft Pri                                                                                                    |                                                                                                    |                                                  |                       | Apply Selected Patches Can                                 | of 1                                                                                                 |
|          |       | Microsoft XPS (                                                                                                    | Document Writer                                                                                                    | pid:5W0/PRINTENUM_\$580F0E18-4335-402C-8758-0403 | EZCE350E) 0 microsoft | 2022-06-18 05:40:58 PM UTC                                 | 1                                                                                                    |
|          |       |                                                                                                    |                                                                                                    | pid-IDE'/COROMNECVMWAR_VMWARE_IDE_CDR30          | 1.00 microsoft        | 2022-03-29 06:35:53 AM UTC                                 |                                                                                                    |
|          | 0     | OmeNote for W                                                                                                    | Indows 10                                                                                                    | pid:SWD/PRINTENUM/(SF8886AB-02CF-4880-BCF7-4395  | 81865805) 0 microsoft | 2022-06-18 05:40:58 PM UTC                                 | 1                                                                                                    |

## • You can set a custom date for remediation.

| sar<br>PM | nerno    | DW Mana         | ring SiteX.SecPod ~<br>Create Patching Task |                                                  | <b>A</b>             | Q Tue Jul 19 11:53:25/        | M 👩 🌢 Priyanka Hirema  |
|-----------|----------|-----------------|---------------------------------------------|--------------------------------------------------|----------------------|-------------------------------|------------------------|
| •         | Firmware | Source :        | Task Controls                               | Task Name                                        | Firmware updates     | Task Impact                   | Apply Selected Patches |
|           |          | Asset           | Reboot Control                              | Remediation Schedule                             | custom data          | * 2                           | Hests II               |
| A         |          | ATA Channel     | Remediation End Time                        | Remediation schedule                             | custom date 🗸        | \$ Z                          | 1                      |
| ø         |          | ATA Channel     | Patching Notification                       | Job execution date                               | 2022-07-19 10:53:AM  | Patches                       | -                      |
|           |          | Communica       | Remediation Scripts                         |                                                  |                      |                               | -                      |
|           |          | Communicat      | Test and Deploy                             |                                                  |                      | ₽1                            | 1                      |
|           |          | Fac             |                                             |                                                  |                      | Online                        | 1                      |
|           |          | Hyper-V Virts   |                                             |                                                  |                      |                               | 1                      |
|           |          | Hyper-V Virts   |                                             |                                                  |                      |                               | 1                      |
|           |          | Intel(R) 8257   |                                             |                                                  |                      | Offline                       | 1                      |
|           |          | Intel(R) Xeor   |                                             |                                                  |                      | Online                        | 1                      |
|           |          | Microsoft Ke    |                                             |                                                  |                      |                               | 1                      |
|           |          | Microsoft Pri   |                                             |                                                  |                      | Apply Selected Patches Cancel | 1                      |
|           |          | Microsoft XPS D |                                             | pid:SWD\PRINTENUM-[S8DF0E18-4335-4D2C-8758-04034 | 2CB350E) 0 microsoft | 2022-06-18 05:40:58 PM UTC    |                        |
|           |          |                 |                                             | pid:IDE)/CDROMINECVIMWAR_VMWARE_IDE_CDR30        | 1.00 microsoft       | 2022-03-29 06:35:53 AM UTC    |                        |
|           |          |                 |                                             | pid:SWD\PRINTENUM\(SF8886A8-02CF-488D-BCF7-43958 | 1965805) 0 microsoft | 2022-06-18 05:40:58 PM UTC    |                        |

You will find various Task Controls to apply a firmware update.

• Reboot Control: Do not Reboot.

| sa | nerno    | DW Mar              | oreine SiteX.SecPod ~<br>Create Patching Task |                                                | <b>A</b>                | Q Tue Jul 19: 12: 02: 43 Pi<br>×                         | 🖌 🌀 🔺 Priyanka Hiremath 💊 |
|----|----------|---------------------|-----------------------------------------------|------------------------------------------------|-------------------------|----------------------------------------------------------|---------------------------|
| •  | Firmware | Source :            | Task Controls                                 | Task Name                                      | Firmware updates        | Task Impact                                              | Apply Selected Patches    |
|    | •        | Asset               | Reboot Control Remediation End Time           | Remediation Schedule                           | İmmedlate 🗸             | ¢2                                                       | Hosts JT                  |
|    | 8        |                     | Patching Notification<br>Remediation Scripts  | Reboot Control Reboot Schedule                 | Do not reboot           | Patches                                                  | 1                         |
|    |          |                     | Test and Deploy                               |                                                |                         | ₽1                                                       | 1                         |
|    |          | Fax<br>Hyper-V Virb |                                               |                                                |                         | Online                                                   | 1                         |
|    |          |                     |                                               |                                                |                         | <b>O</b>                                                 | 1                         |
|    |          |                     |                                               |                                                |                         | Untille                                                  | 1                         |
|    |          |                     |                                               |                                                |                         | Apply Selected Patches Cancel                            | 1                         |
|    |          | Microsoft XP        |                                               | pid:sw0;PRINTENUM[S00F0E1B-4335-402C-8758-040  | 042CB350E] 0 microsoft  | 2022-09-18 05:40:58 PM UTC<br>2022-03-29 04:35:53 AM UTC |                           |
|    |          |                     |                                               | pid:SWD/PRINTENUM-(SF8886AB-02CF-488D-8CF7-439 | (S81865805) 0 microsoft | 2022-06-18 05:40:58 PH UTC                               |                           |

## • Reboot automatically with a reboot message.

| sai | nerno    | W Mana        | eine SiteX.SecPod 🗸   |                |                                      |                                             | Q Tue Ju                   | 19 12:02:55 PM | () 🔺 P  | riyanka Hirem     |
|-----|----------|---------------|-----------------------|----------------|--------------------------------------|---------------------------------------------|----------------------------|----------------|---------|-------------------|
| РМ  |          |               | Create Patching Task  |                |                                      |                                             |                            | Ŷ              | omation | Status            |
| ۲   |          |               | Tech Controls         |                |                                      |                                             | Technologi                 |                | Acc     | y Selected Patche |
| ₽   | Firmware | Source :      | Task Controls         |                | Task Name                            | Firmware updates                            | Task Impa                  | ct             |         | Q. Ecsv           |
|     |          | Asset         | Reboot Control        |                | Remediation Schedule                 | Immediate 🗸                                 | ¢2                         |                | Hosts   |                   |
| A   | 2        | ATA Channel   | Remediation End Time  | Reboot Control |                                      |                                             | ₩ 2                        |                |         |                   |
| B   | 2        | ATA Channel   | Patching Notification |                | Reboot Schedule                      | Reboot automatically                        | Patches                    |                |         |                   |
| G   |          | Communica     | Remediation Scripts   |                | Rehout message                       | Your oustam is relocating after our resolut |                            |                |         |                   |
|     |          | Communicat    | Test and Deploy       |                | nasoot message                       | Tour system is recoording and succession    | ₽1                         |                |         |                   |
|     |          | Fax           |                       |                |                                      |                                             | Online                     |                |         |                   |
|     |          | Hyper-V Virts |                       |                |                                      |                                             |                            |                |         |                   |
|     |          | Hyper-V Virts |                       |                |                                      |                                             |                            |                |         |                   |
|     |          | Intel(R) 8257 |                       |                |                                      |                                             | Offline                    |                |         |                   |
|     |          | Intel(R) Xeor |                       |                |                                      |                                             | Online                     |                |         |                   |
|     |          |               |                       |                |                                      |                                             |                            |                |         |                   |
|     |          | Mikrosoft Ke  |                       |                |                                      |                                             | Acrely Salacted De         | Carrol         |         |                   |
|     |          | Mikrosoft Pf  |                       |                |                                      |                                             | Apply series of a          | Canter         |         |                   |
|     |          |               |                       |                | TENUN (SEDTOL 18-4035-402C-8758-640) | A2CE300E) O microsoft                       | 2022-06-18 05:40:58 PM UTC |                |         |                   |
|     |          |               |                       | prostote/cowor | WILLIAM AND AN ARE DE CORIO          | 0                                           |                            |                |         |                   |
|     |          |               |                       | pid:SWD\PRIN   | TENUM/5F8886A8-02CF-4880-8CF7-439    | 581865805} 0 microsoft                      | 2022-06-18 05:40:58 PM UTC |                |         |                   |

Schedule the date and time to reboot after the update

| Image: Source of the source of the source of th | Priyanka Hiremath<br>Status 🖋 | tomation Stat | Q Tue Jul 19 12:03:09 PM ×    |                                              |                                                                      |                           |                                                                       |                             | ing SiteX.SecPod<br>Create Patching Task                  | W Manae                                                             | nerno    | sa<br>PM |
|----------------------------------------------------------------------------------------------------|-------------------------------|---------------|-------------------------------|----------------------------------------------|----------------------------------------------------------------------|---------------------------|-----------------------------------------------------------------------|-----------------------------|-----------------------------------------------------------|---------------------------------------------------------------------|----------|----------|
| All Charters       Patching Notification       Reboot Schedule       Schedule date and time       Patching       1         C       Commune       Remediation Scripts       Reboot date time       2022-07-20 12:00 AM       0       1       1         C       Commune       Text and Deploy       Reboot date time       2022-07-20 12:00 AM       0       1       1         Fax       Fax       Reboot date time       2022-07-20 12:00 AM       0       1       1       1         Patching Notification       Reboot date time       2022-07-20 12:00 AM       0       1       1       1       1       1       1       1       1       1       1       1       1       1       1       1       1       1       1       1       1       1       1       1       1       1       1       1       1       1       1       1       1       1       1       1       1       1       1       1       1       1       1       1       1       1       1       1       1       1       1       1       1       1       1       1       1       1       1       1       1       1       1       1       1                                                                                                    | City Selected Patches         | Apply Select  | Task Impact                   |                                              | ire updates                                                          | Firm                      | Task Name<br>Remediation Schedule                                     |                             | Task Controls<br>Reboot Control<br>Remediation End Time   | Source :<br>Asset                                                   | Princare |          |
| MperVMn         1           MperVMn         1           MperVMn         1           MperVMn         0           MperVMn         1           MperVMn         1           MperVMn         1           MperVMn         1           MperVMn         1           MperVMn         1           MperVMn         1           MperVMn         1                                                                                                    |                               |               | Patches                       | 0                                            | e date and time v<br>20 12:00:AM<br>em is rebooting after successful | Sched<br>2022-0<br>Your s | Reboot Schedule<br>Reboot date time<br>Reboot message                 | Reboot Control              | Patching Notification Remediation Scripts Test and Deploy | ATA Channel<br>ATA Channel<br>Communica<br>Communica<br>Fas         |          |          |
| I Moreotte                                                                                                    |                               |               | <b>₽ 0</b><br>Offline         |                                              |                                                                      |                           |                                                                       |                             |                                                           | Hyper-Wilds<br>Hyper-Wilds<br>Intel(R) 8257<br>Intel(R) Xeor        |          |          |
| Histopath         Cancel         1           Microsoft VPS Document Wetter         pd:swid/PRIVTENUM/[SeptreE18-w336-4020-8786-645542(E2004]]         microsoft         2022-06-18/05-4058 PM UTC         1           MICROSOFT VPS Document Wetter         pd:swid/PRIVTENUM/[SeptreE18-w336-4020-8786-645542(E2004]]         microsoft         2022-06-18/05-4058 PM UTC         1           MICROSOFT VPS Document Wetter         pd:swid/PRIVTENUM/[SeptreE18-w336-6402(E0040]]         1.00_microsoft         2022-06-18/05-4058 PM UTC         1                                                                                                    |                               |               | Apply Selected Fatches Carcel | 2022-06-18 05-4058 P<br>2022-03-29 06:3553 A | 0 microsoft<br>0 0                                                   | 40342CB3506]              | RUTENUM (MOTOELB-4335-402C-8758-643<br>SROMMECVMWAR_UNMUARE_OR_CERISO | pid:SWO(PRIN<br>pid:DE)(DRO | current Writer<br>Inte IDE CDR30 ATA Device               | Microsoft Ne<br>Microsoft Pri<br>Microsoft XPS Do<br>NECVM/Var VMwa |          |          |

 Remediation End Time: you can set remediation end time. The firmware gets updated at a given time.

| sai | nerno    | OW Man                     | aging SiteX.SecPod ~  |                        |                                 |                        |        | Q Tue Jul 19 12:05:53         | м 💮 🔺         | Priyanka Hirema      |
|-----|----------|----------------------------|-----------------------|------------------------|---------------------------------|------------------------|--------|-------------------------------|---------------|----------------------|
| РМ  |          |                            | Create Patching Task  |                        |                                 |                        |        |                               | ×<br>tomation | Status               |
|     |          |                            | Task Controls         |                        |                                 |                        |        | Task Impact                   | Aug           | ply Selected Patches |
|     | Firmware | Source :                   | Task Controls         |                        | Task Name                       | Firmware updates       |        | Task Impact                   |               | Q. Ecsv              |
|     |          | Asset                      | Reboot Control        |                        | Remediation Schedule            | Immediate              | ~      | a2                            | Hosts         | LT .                 |
|     | 8        | ATA Channel                | Remediation End Time  | - Remediation End Time |                                 |                        |        | ₩ ∠                           | 1             |                      |
|     | 8        | ATA Channel                | Patching Notification |                        | Remediation End Time            | 02 🗸 03 🗸 Ali 🗸        |        | Patches                       | 1             |                      |
|     |          | Communica                  | Remediation Scripts   |                        |                                 |                        |        |                               | 1             |                      |
|     |          | Communica                  | Test and Deploy       |                        |                                 |                        |        | <b></b>                       | 1             |                      |
|     |          | Fax                        |                       |                        |                                 |                        |        | Online                        | 1             |                      |
|     |          | Hyper-V Virb               |                       |                        |                                 |                        |        |                               | 1             |                      |
|     |          | Hyper-V Virts              |                       |                        |                                 |                        |        |                               | 1             |                      |
|     |          | Intel(R) 8257              |                       |                        |                                 |                        |        | - 0                           | 1             |                      |
|     |          | Intel <sup>1</sup> TO Very |                       |                        |                                 |                        |        | Offline                       |               |                      |
|     |          | 1000,00,000                |                       |                        |                                 |                        |        |                               |               |                      |
|     |          | Microsoft Ke               |                       |                        |                                 |                        |        |                               | 1             |                      |
|     |          | Microsoft Pri              |                       |                        |                                 |                        |        | Apply Selected Patches Cancel | 1             |                      |
|     |          | Microsoft XP1              |                       | pid:SWD\PRINTENU       | #/{\$80F0E18-4335-402C-8758-040 | 342CB350E) O microsoft | 2022-0 | 96-18 05:40:58 PM UTC         |               |                      |
|     |          |                            |                       | pid:IDE\CDROMINEC      | VMWAR_VMWARE_IDE_CDR10          | 1.00 microsoft         | 2022-0 | 33-29 0K:35:53 AM UTC         |               |                      |
|     |          |                            |                       | pid:SWD\PRINTENU       | M/_SF8886AB-02CF-488D-BCF7-439  | 581865805) 0 microsoft |        | 96-18 05:40:58 PM UTC         |               |                      |

 Patching Notification: you can give a patching notification start message and end message. With this, you will be notified of the patching activity.

| Sa<br>PM | nerno    | DW Mana         | eine SiteX.SecPod<br>Create Patching Task |                                | <b>A</b>                  |                                    |                        | Q TueJul 19 12:06:         | ton PM | 🛔 Priyanka Hiremath<br>Status 🏾 🏕 |
|----------|----------|-----------------|-------------------------------------------|--------------------------------|---------------------------|------------------------------------|------------------------|----------------------------|--------|-----------------------------------|
| •        | Firmware | Source :        | Task Controls                             |                                | Task Name Fit             | mware updates                      |                        | Task Impact                |        | Roply Selected Patches            |
|          |          | Asset           | Remediation End Time                      | Remediatio                     | imn Schedule              | edlate 🗸                           |                        | ¢2                         | Hosts  | 11                                |
| <b>A</b> | 8        | ATA Channel     | Patching Notification                     | Patching Notification          |                           |                                    |                        | Patches                    | 1      |                                   |
| 8        | •        | ATA Channel     | Remediation Scripts                       | Notification S                 | tart Message Sy           | stem patching activity is schedul- |                        |                            | 1      |                                   |
| G        |          | Communica       | Test and Deploy                           | Notification                   | End Message Sy            | stem patching activity is complet  |                        | <b>P</b> 1                 | 1      |                                   |
|          |          | Fac             |                                           |                                |                           |                                    |                        | Online                     | 1      |                                   |
|          |          | Hyper-V Virb.   |                                           |                                |                           |                                    |                        |                            | 1      |                                   |
|          |          | Hyper-V Virb    |                                           |                                |                           |                                    |                        | Ψ0                         | 1      |                                   |
|          |          | Intel(R) 8257   |                                           |                                |                           |                                    |                        | Offline                    | 1      |                                   |
|          |          | Intel(R) Xeor   |                                           |                                |                           |                                    |                        |                            | 1      |                                   |
|          |          | Microsoft Ke    |                                           |                                |                           |                                    |                        |                            | 1      |                                   |
|          |          | Microsoft Pri   |                                           |                                |                           |                                    |                        | Apply Selected Patches Can | cel 1  |                                   |
|          |          | Microsoft XPS D |                                           | pid:SWO\PRINTENUM(S8DF0E1B-433 | 15-402C-8758-040342C83506 | O microsoft                        | 2022-06-18 05:40:58 PM |                            |        |                                   |
|          |          |                 |                                           | p-d3DE3CDHDMNECVMWAR_VMWARE    | UOL_CDRIG                 | 0                                  |                        |                            |        |                                   |
|          |          |                 |                                           |                                | F-4880-8057-43058196580   | a O microsoft                      | 2022-05-18 05:40-58 PM |                            |        |                                   |

8. Remediation Scripts: You can upload pre-remediation scripts and post-remediation scripts in the given file formats:

- Windows: inf, reg, ps1, bat, exe, msi, msp
- Linux: sh, deb, rpm
- macOS: sh, pkg, dmg (pkg, app)

| sar<br>PM | nerno  | W Man                    | aring SiteX.SecPod ~<br>Create Patching Task |                                                | <b>A</b>                     | Tue Jul 19: 12:13:57 PI<br>×                             | tomation Status d      |
|-----------|--------|--------------------------|----------------------------------------------|------------------------------------------------|------------------------------|----------------------------------------------------------|------------------------|
| •         | Remaar | C Source :               | Task Controls<br>Reboot Control              | Task Name                                      | Firmware updates             | Task Impact                                              | Apply Selected Patches |
| <b>A</b>  | 8      | Asset<br>ATA Channel     | Remediation End Time Patching Notification   | Pre-remediation script                         | 🕹 Pre-script 🕹 Post-script 🌖 | 🗢 l<br>Patch                                             | Hosts of               |
| e<br>G    |        | ATA Channel<br>Communica | Remediation Scripts<br>Test and Deploy       | Test Criteria<br>Test Schedule                 | immediate 🗸                  |                                                          | 1                      |
|           |        | Fax                      |                                              | Select devices to test                         | Q<br>> 🕑 [Win10]             | Online                                                   | 1                      |
|           |        | Hyper-V Virb.            |                                              |                                                |                              | <b></b>                                                  | 1                      |
|           |        | Intel(R) 8257            |                                              |                                                |                              | Offline                                                  | 1                      |
|           |        | Microsoft Ke             |                                              |                                                |                              |                                                          | 1                      |
|           |        | Microsoft Pr             | 5 Document Winter                            | pid:SWO/PRINTENUM_[580F0E18-4335-402C-8758-040 | 342CB3S0E} 0 microsoft       | 2022-06-18 05:40:58 PM UTC                               | 1                      |
|           |        |                          |                                              | pid:/DE\CDROMMECVMWAR_VMWARE_IDE_CDR10         | microsoft                    | 2022-03-29 06:35:53 AM UTC<br>2022-05-18:05:40-58 PM UTC | 1                      |

9. Click here to learn how to test and deploy patches in SanerNow: <u>How to apply missing patches in</u> <u>SanerNow? – SecPod – Documentation</u>

10. Click on **IR test and deploy**. Your job will be created to apply the firmware update.

| sar | nerno    | DW Man        | oring SiteX.SecPod ~<br>Create Patching Task |                                               | <b>A</b>                             | Q TueJul 19 12:20:05 PM.      | Priyanka Hiremath V    |
|-----|----------|---------------|----------------------------------------------|-----------------------------------------------|--------------------------------------|-------------------------------|------------------------|
| •   |          |               |                                              |                                               |                                      | *                             | Apply Selected Patches |
| Ψ.  | Firmware | Source :      | Task Controls                                | Task Name                                     | Firmware updates                     | Task Impact                   | Q. ECSV                |
|     |          | Asset         | Report Control                               | Patching Notification                         |                                      | ¢1                            | Hosts IT               |
| A   | •        | ATA Channel   | Patching Notification                        | Notification Start Message                    | System patching activity is schedu   | Patch                         |                        |
| B   |          | ATA Channel   | Remediation Scripts                          | Notification End Message                      | System patching activity is comple   |                               |                        |
| G   |          | Communica     | Test and Deploy                              | Remediation Scripts                           |                                      |                               |                        |
|     |          | Fax           |                                              | Pre-remediation script                        | & Pre-script & Post-script           | Online                        |                        |
|     |          | Hyper-V Virb  |                                              | Banformant Politado                           |                                      |                               |                        |
|     |          | Hyper-V Virb  |                                              | Deployment Options                            | Deploy manually after test complet 🗸 | φ0                            |                        |
|     |          | Intel(R) 8257 |                                              | Deploy Schedule                               | 01 ~                                 | Offline                       |                        |
|     |          | Intel(R) Xeor |                                              | (days after Test) Deploy End Time             | HE V ML V AV V                       |                               |                        |
|     |          | Microsoft Ke  |                                              |                                               |                                      |                               |                        |
|     |          | Microsoft Pr  |                                              |                                               |                                      | Back R Test and Deploy Cancel |                        |
|     |          |               |                                              | pid:SWD\PRINTENUM_\$S8DF0E1B-4335-4D2C-B758-0 | H0342CB350E) 0 microsoft             | 2022-06-18 05:40:58 PM UTC    |                        |
|     |          |               |                                              | pid:DE)COROMNECYMWAR_YMWARE_IDE_CDR10         | 1.00 microsoft                       | 2022-03-29 06:35:53 AM UTC    |                        |

You successfully created a task for a firmware update!